# Configuración de la seguridad IPSec de RADIUS para WLCs y Microsoft Windows 2003 IAS Server

## Contenido

Introducción Prerequisites Requirements Componentes Utilizados Convenciones Configuración de IPSec RADIUS Configuración de IPSec RADIUS Configuración de IAS Configuración de seguridad del dominio de Microsoft Windows 2003 Eventos del registro del sistema de Windows 2003 Ejemplo de Depuración Correcta de RADIUS IPSec del Controlador de LAN Inalámbrica Captura de Ethernet Información Relacionada

## Introducción

Esta guía documenta cómo configurar la función IPSec de RADIUS soportada por WCS y estos controladores WLAN:

- Serie 4400
- WiSM
- 3750 G

La función IPSec de RADIUS del controlador se encuentra en la GUI del controlador en la sección **Seguridad > AAA > Servidores de autenticación RADIUS**. La característica proporciona un método para cifrar todas las comunicaciones RADIUS entre los controladores y los servidores RADIUS (IAS) con IPSec.

## **Prerequisites**

### **Requirements**

Cisco recomienda que tenga conocimiento sobre estos temas:

- Conocimiento sobre LWAPP
- Conocimientos sobre autenticación RADIUS e IPSec

• Conocimientos sobre cómo configurar servicios en el sistema operativo Windows 2003 Server

#### **Componentes Utilizados**

Estos componentes de red y software se deben instalar y configurar para implementar la función IPSec de RADIUS del controlador:

- Controladores WLC 4400, WiSM o 3750G. Este ejemplo utiliza el WLC 4400 que ejecuta la versión de software 5.2.178.0
- Puntos de acceso ligeros (LAP). Este ejemplo utiliza el LAP de la serie 1231.
- Switch con DHCP
- Servidor de Microsoft 2003 configurado como controlador de dominio instalado con la Autoridad de certificados de Microsoft y con el Servicio de autenticación de Internet (IAS) de Microsoft.
- Microsoft Domain Security
- Adaptador de cliente inalámbrico 802.11 a/b/g de Cisco con ADU versión 3.6 configurado con WPA2/PEAP

La información que contiene este documento se creó a partir de los dispositivos en un ambiente de laboratorio específico. Todos los dispositivos que se utilizan en este documento se pusieron en funcionamiento con una configuración verificada (predeterminada). If your network is live, make sure that you understand the potential impact of any command.

#### **Convenciones**

Consulte <u>Convenciones de Consejos TécnicosCisco para obtener más información sobre las</u> <u>convenciones del documento.</u>

## Configuración de IPSec RADIUS

Esta guía de configuración no aborda la instalación o configuración de Microsoft WinServer, Certificate Authority, Active Directory o cliente WLAN 802.1x. Estos componentes deben instalarse y configurarse antes de implementar la función Controller IPSec RADIUS. El resto de esta guía documenta cómo configurar IPSec RADIUS en estos componentes:

- 1. Controladores WLAN de Cisco
- 2. Windows 2003 IAS
- 3. Configuración de seguridad de dominio de Microsoft Windows

#### **Configurar la WLC**

Esta sección explica cómo configurar IPSec en el WLC a través de la GUI.

Complete estos pasos desde la GUI del controlador.

 Navegue hasta la pestaña Security > AAA > RADIUS Authentication en la GUI del controlador y agregue un nuevo servidor RADIUS.

| CISCO SYSTEMS                              |            |                                          |            |                |          |                |    |
|--------------------------------------------|------------|------------------------------------------|------------|----------------|----------|----------------|----|
| alfa, alfa,                                | MONITOR    | WLANS C                                  | ONTROLLER  | WIRELESS       | SECURITY | MANAGEMENT     | СС |
| Security                                   | RADIUS A   | uthenticatio                             | n Servers  |                |          |                |    |
| AAA<br>General                             | Call Stati | on ID Type                               | IP Address | ~              |          |                |    |
| RADIUS Authentication<br>RADIUS Accounting | Gredentia  | als Caching                              |            |                |          |                |    |
| MAC Filtering<br>Disabled Clients          | Use AES I  | Key Wrap                                 |            |                |          |                |    |
| AP Policies                                | Network    | Management                               | Server     | Server Address | 5 Port   | IPSec          |    |
| Access Control Lists                       |            |                                          | Indea      | 100 160 00 10  | 1010     | <b>B</b> SALLA |    |
| IPSec Certificates                         |            | 1-1-1-1-1-1-1-1-1-1-1-1-1-1-1-1-1-1-1-1- | <b>T</b>   | 192,100.30.10  | 1812     | Disabled       |    |
| CA Certificate<br>ID Certificate           |            |                                          | 3          | 192.168.30.105 | 1812     | Enabled        |    |

 Configure la dirección IP, el puerto 1812 y un secreto compartido del nuevo servidor RADIUS. Marque la casilla de verificación IPSec Enable-, configure estos parámetros IPSec y, a continuación, haga clic en Apply.Nota: El secreto compartido se utiliza para autenticar el servidor RADIUS y como clave precompartida (PSK) para la autenticación IPSec.

| Cisco Systems                                         | MONITOR WLANS C          | CONTROLLER WIRELESS SECURIT | Y MANAGEMEN |
|-------------------------------------------------------|--------------------------|-----------------------------|-------------|
| Security                                              | Shared Secret            |                             |             |
| AAA<br>General<br>RADIUS Authentication               | Confirm Shared<br>Secret |                             |             |
| RADIUS Accounting<br>Local Net Users<br>MAC Filtering | Key Wrap                 |                             |             |
| Disabled Clients<br>User Login Policies               | Port Number              | 1812                        |             |
| Access Control Lists                                  | Server Status            | Enabled 💌                   |             |
| IPSec Certificates<br>CA Certificate                  | Support for RFC 3576     | Disabled 💌                  |             |
| ID Certificate                                        | Retransmit Timeout       | 2 seconds                   |             |
| Web Auth Certificate                                  |                          |                             |             |
| Wireless Protection<br>Policies                       | Network User             | Enable                      |             |
| Rogue Policies<br>Standard Signatures                 | Management               | 🗹 Enable                    |             |
| Custom Signatures<br>Client Exclusion Policies        | IPSec                    | Enable                      |             |
| AP Authentication                                     | IPsec Parameters         |                             |             |
|                                                       | IPSec                    | HMAC SHA1 💟                 |             |
|                                                       | IPSEC Encryption         | 3DES 💙                      |             |
|                                                       | (Shared Seceret will be  | used as the Preshared Key)  |             |
|                                                       | IKE Phase 1              | Main 🖌                      |             |
|                                                       | Lifetime (seconds)       | 28800                       |             |
|                                                       | IKE Diffie Hellman Grou  | up Group 2 (1024 bits) 🗙    |             |

### Configuración de IAS

Complete estos pasos en el IAS:

1. Desplácese hasta el administrador IAS en Win2003 y agregue un nuevo cliente RADIUS.

| ↓ ↓ ↓ ↓ ↓ ↓ ↓ ↓ ↓ ↓ ↓ ↓ ↓ ↓ ↓ ↓ ↓ ↓ ↓                                                                                                    | File Action View Help                                |               |              |          |                 |
|----------------------------------------------------------------------------------------------------|------------------------------------------------------|---------------|--------------|----------|-----------------|
| Internet Authentication Service (Local)       Friendly Name       Address       Protocol       Client-Vendor         Image: Service Clocal       Image: Service Clocal       Image: Service Clocal       Image: Service Clocal       Image: Service Clocal       Client-Vendor         Image: Service Clocal       Image: Service Clocal       Image: Service Clocal       Image: Service Clocal       Image: Service Clocal       Client-Vendor         Image: Service Clocal       Image: Service Clocal       Image: Service Clocal       Image: Service Clocal       Image: Service Clocal       Client-Vendor         Image: Service Clocal       Image: Service Clocal       Image: Service Clocal       Image: Service Clocal       Image: Service Clocal       Service Client-Vendor         Image: Service Clocal       Image: Service Clocal       Image: Service Clocal       Image: Service Client-Vendor       Image: Service Client-Vendor         Image: Service Clocal       Image: Service Clocal       Image: Service Client-Vendor       Image: Service Client-Vendor       Image: Service Client-Vendor         Image: Service Clocal       Image: Service Client-Vendor       Image: Service Client-Vendor       Image: Service Client-Vendor       Service Client-Vendor         Image: Service Clocal       Image: Service Client-Vendor       Image: Service Client-Vendor       Service Client-Vendor       Service Client-Vendor         Image: Se                                                                                                    |                                                      |               |              |          |                 |
| Internet Authentication Service (Local)     Friendly Name     Address     Protocol     Client-Vendor     Address     Protocol     Client-Vendor     Address     Protocol     Client-Vendor     Address     Protocol     Client-Vendor     Address     Protocol     Client-Vendor     Address     Protocol     Client-Vendor     Address     Protocol     Client-Vendor     Address     Protocol     Client-Vendor     Address     Protocol     Client-Vendor     Address     Protocol     Client-Vendor     Address     Protocol     Client-Vendor     Protocol     Client-Vendor     Protocol     Protocol     Client-Vendor     Protocol     Protocol     Client-Vendor     Protocol     Protocol |                                                      |               |              |          |                 |
| ADIUS Clients     ADIUS Clients     Access Logging     Additional access Policies     Section Request Processing                                                                                                    | Internet Authentication Service (Local)              | Friendly Name | Address      | Protocol | Client-Vendor   |
| æ 🦞 Remote Access Policies<br>⊕ 🧰 Connection Request Processing                                                                                                    | Clients     RADIUS Clients     Remote Access Logging | <u>1</u> 4404 | 192,168.30.2 | RADIUS   | RADIUS Standard |
| 8- 🧰 Connection Request Processing                                                                                                    | 🛯 👻 Remote Access Policies                           |               |              |          |                 |
|                                                                                                    | E 🚞 Connection Request Processing                    |               |              |          |                 |

2. Configure las propiedades del cliente RADIUS con la dirección IP y el secreto compartido configurados en

| 04 Propercies                                                                                           |                                                                                     | ? |
|----------------------------------------------------------------------------------------------------|-------------------------------------------------------------------------------------|---|
| Settings                                                                                                |                                                                                     |   |
| Eriendly name:                                                                                          |                                                                                     |   |
| 4404                                                                                                    |                                                                                     |   |
| Address (IP or DNS                                                                                      | i):                                                                                 |   |
| 192.168.30.2                                                                                            |                                                                                     |   |
| ⊻erify                                                                                                  |                                                                                     |   |
| If you are using rem<br>attribute, specify the                                                          | note access policies based on the client vendor's<br>e vendor of the RADIUS client. |   |
| Cli <u>e</u> nt-Vendor:                                                                                 | RADIUS Standard                                                                     | • |
|                                                                                                    | antain the Massage Authenticates attribute                                          |   |
| <u>R</u> equest must c                                                                                  | contain the Message Authenticator attribute                                         |   |
| <u>B</u> equest must c<br><u>S</u> hared secret:                                                        | xxxxxxxx                                                                            |   |
| <ul> <li><u>Bequest must c</u></li> <li><u>Shared secret:</u></li> <li>Confirm shared secret</li> </ul> | ret:                                                                                |   |
| <u>Bequest must c</u><br><u>Shared secret</u> :<br>Confirm shared secret                                | ret:                                                                                |   |
| <u>Request must c</u><br><u>Shared secret</u> :<br>Confirm shared secret                                | ret:                                                                                |   |

Controller:

3. Configurar una nueva directiva de acceso remoto para el controlador:

| bild for the service for the service for the s |               |       |
|----------------------------------------------------------------------------------------------------|---------------|-------|
| Elle Action View Help                                                                                                    |               |       |
| Internet Authentication Service (Local)                                                                                                    | Name          | Order |
| RADIUS Clients     Remote Access Logging                                                                                                    | <b>S</b> 4404 | 1     |
| Remote Access Policies     Connection Request Processing                                                                                                    |               |       |
|                                                                                                    |               |       |

4. Edite las propiedades de la directiva de acceso remoto del controlador. Asegúrese de agregar el tipo de puerto NAS - Wireless - IEEE 802 11.

| 04 Properties                                                                                                    | NAS-Port-Type                                                                                                    | 212                                      |
|----------------------------------------------------------------------------------------------------|----------------------------------------------------------------------------------------------------|------------------------------------------|
| iettings                                                                                                    | Available types:                                                                                                    | Selected types:                          |
| Specify the conditions that connection requests must match.                                                                                                    | ADSL-CAP - Asymmetri  ADSL-DMT - Asymmetri                                                                                                    | Add >> Ethemet<br>Wireless - IEEE 802.11 |
| Policy gonditions:<br>NAS-Port-Type matches "Ethernet OR Wireless - IEEE 802-11 OR Wireless  Add Edd                                                                                                    | Async (Modem)<br>Cable<br>FDDI<br>G.3 Fax<br>HDLC Clear Channel<br>IDSL - ISDN Digital Su<br>ISDN Async V.110<br>ISDN Async V.120<br>ISDN Sync V.120 | Vireless - Other                         |
| If connection requests match the conditions specified in this policy, the associated profile will be applied to the connection.                                                                                 |                                                                                                    | OK Cancel                                |
| Unless individual access permissions are specified in the user profile, this policy controls access to the network.  If a connection request matches the specified conditions:  C Degy remote access permission | ecycle Bn                                                                                                    |                                          |
| C Grant remote access permission                                                                                                    |                                                                                                    |                                          |
| OK Cancel Apply                                                                                                    |                                                                                                    |                                          |

5. Haga clic en **Edit Profile**, haga clic en la pestaña **Authentication** y verifique MS-CHAP v2 for Authentication:

| Specify the condit                                                             | it Dial-in Profile                                                                       |                                                | 12                                              |
|--------------------------------------------------------------------------------|------------------------------------------------------------------------------------------|------------------------------------------------|-------------------------------------------------|
| Policy <u>c</u> onditions:<br>NAS-Port-Type n                                  | Dial-in Constraints<br>Authentication                                                    | IP<br>Encryption<br>whods you want to allow    | Multilink<br>Advanced<br>w for this connection. |
| ▲                                                                              | EAP Methods                                                                              | uthentication version 2                        | (MS.CHAP v2)                                    |
| f connection requassociated profile                                            | User can <u>c</u> hang                                                                   | pe password after it has uthentication (MS-CHA | expired<br>P)                                   |
| Edit Profile                                                                   | 📕 Uger can chang                                                                         | e password after it has                        | expired                                         |
| Jnless individual<br>policy controls acc<br>f a connection re<br>Denv remote a | Encrypted authenticat           Unencrypted authenticat           Unauthenticated access | ion (CHAP)<br>cation (PAP, SPAP)               |                                                 |
| <u>G</u> rant remote .                                                         | Allow clients to connect method.                                                         | ct without negotiating a                       | an authentication                               |

6. Haga clic en **Métodos EAP**, seleccione Proveedores EAP y agregue PEAP como un tipo EAP:

| dit Dial-in Profile                                                                                                    |                   |                    | 2                     | ×             |    |                 |
|----------------------------------------------------------------------------------------------------|-------------------|--------------------|-----------------------|---------------|----|-----------------|
| Dial-in Constraints<br>Authentication                                                                                                    | IP<br>  Encryptio | n ]                | Multilink<br>Advanced | ļ             |    |                 |
| Select the authentication                                                                                                    | i methods you wan | t to allow for thi | s connection.         |               |    |                 |
| EAP Methods                                                                                                    |                   |                    |                       |               |    |                 |
| Microsoft Encrypt                                                                                                    | Select EAP Provi  | ders               |                       |               |    | <u>? ×</u>      |
| 🗖 User can <u>c</u>                                                                                                    | EAP types are ne  | gotiated in the    | order in which the    | y are listed. |    |                 |
| Microsoft Encrypt                                                                                                    | EAP types:        |                    |                       |               |    |                 |
| 🗖 Uger can c                                                                                                    | Protected EAP     | PEAPI              |                       |               |    | Move <u>U</u> p |
| Encrypted auther                                                                                                    |                   |                    |                       |               |    | Move Down       |
| Unencrypted auti                                                                                                    |                   |                    |                       |               |    |                 |
| Unauthenticated acc                                                                                                    |                   |                    |                       |               |    |                 |
| Allow clients to content to content to conte |                   |                    |                       |               |    |                 |
|                                                                                                    | Add               | <u>E</u> dit       | <u>R</u> emove        |               | ОК | Cancel          |
|                                                                                                    | OK                | Cancel             | Apply                 | J             |    |                 |

7. Haga clic en Edit en Select EAP Providers y elija en el menú desplegable el servidor asociado con sus cuentas de usuario y CA de Active Directory (por ejemplo, tme.tme.com). Agregue el tipo de EAP MSCHAP v2<sup>.</sup>

| Select EAP Providers                            |                                                                              |                                                        | ? ×                                                         |                                    |   |
|-------------------------------------------------|------------------------------------------------------------------------------|--------------------------------------------------------|-------------------------------------------------------------|------------------------------------|---|
| EAP types are negotiated in the r<br>EAP types: | Protected EAP Prope<br>This server identifies it<br>Select the certificate t | rties<br>self to callers befor<br>hat you want it to u | e the connection is completed.<br>ise as proof of identity. | <u>?</u> ×                         |   |
|                                                 | Certificate (ssued                                                           | tme.tme.com                                            | 1                                                           |                                    |   |
|                                                 | Issuer:                                                                      | wnbu                                                   |                                                             |                                    |   |
|                                                 | Expiration date:                                                             | 3/30/2007 3:<br>inect                                  | 32:22 PM                                                    |                                    |   |
| Add Edit<br>OK Cancel                           | Secured password (E/                                                         | AP-MSCHAP V2)                                          | EAP MSCHAPv2 Properties                                     |                                    | × |
|                                                 | Add                                                                          | Edit Rem                                               | Number of authentication retrie                             | is: 2<br>word after it has expired | đ |
|                                                 |                                                                              |                                                        | [ОК                                                         | Cancel                             |   |

8. Haga clic en la pestaña **Encryption** y verifique todos los tipos de cifrado para el acceso

| Edit Dial-in Profile                                                                 |                                                                                       | <u>?</u> ×                                                                   |
|--------------------------------------------------------------------------------------|---------------------------------------------------------------------------------------|------------------------------------------------------------------------------|
| Dial-in Constraints<br>Authentication                                                | IP<br>Encryption                                                                      | Multilink<br>Advanced                                                        |
| The following encryption le<br>Routing and Remote Acce<br>make sure the encryption I | evels are supported by se<br>ess. If you use a different<br>evels you select are supp | rvers running Microsoft<br>remote access server,<br>ported by that software. |
| If No encryption is the only<br>using data encryption.                               | option selected, then us                                                              | ers cannot connect by                                                        |
| Basic encryption (MP                                                                 | PE 40-bit)                                                                            |                                                                              |
| Strong encryption (Mf                                                                | PPE 56 bit)                                                                           |                                                                              |
| Strongest encryption                                                                 | (MPPE 128 bit)                                                                        |                                                                              |
| ☑ No encryption                                                                      |                                                                                       |                                                                              |
|                                                                                      |                                                                                       |                                                                              |
|                                                                                      |                                                                                       |                                                                              |
|                                                                                      |                                                                                       |                                                                              |
|                                                                                      |                                                                                       |                                                                              |
|                                                                                      |                                                                                       |                                                                              |
|                                                                                      |                                                                                       |                                                                              |
|                                                                                      | ОКС                                                                                   | ancel <u>Apply</u>                                                           |

remoto:

9. Haga clic en la pestaña Advanced y agregue RADIUS Standard/Framed como Service-

| t Dial-in Profile                                              |                           | ?                  |
|----------------------------------------------------------------|---------------------------|--------------------|
| Dial-in Constraints<br>Authentication                          | IP<br>Encryption          | Multilink Advanced |
| Specify additional connection<br>Access server.<br>Attributes: | n attributes to be return | ned to the Remote  |
| Name                                                           | Vendor                    | Value              |
| Service-Type                                                   | RADIUS Standard           | Framed             |
| •                                                              |                           | F                  |
|                                                                |                           |                    |
| A <u>d</u> d <u>E</u> dit                                      | <u>R</u> emove            |                    |
| A <u>d</u> d <u>E</u> dit                                      | <u>R</u> emove            |                    |

Type:

10. Haga clic en la pestaña IP y marque El cliente puede solicitar una dirección IP. Esto supone que tiene DHCP habilitado en un switch o

| Authentication                                               | Encryption                                       | Advance                     |
|--------------------------------------------------------------|--------------------------------------------------|-----------------------------|
| Dial-in Constraints                                          | IP                                               | Multilin                    |
| IP address assignment (Fran                                  | med-IP-Address)                                  |                             |
| Server must supply an If                                     | P address                                        |                             |
| Client may request an IF                                     | address                                          |                             |
| C Server settings determin                                   | ie IP address assignmi                           | ent                         |
| C Assign a static IP addre                                   | ss 255 . 25                                      | 55 . 255 . 255              |
| If an IP address assignment<br>overrides these settings.     | method is specified in                           | ) the user profile, it      |
| IP filters                                                   |                                                  |                             |
| If your remote access serve<br>you can define the filters to | r is Microsoft Routing<br>apply during this conn | and Remote Acce:<br>ection. |
| To control the packets this i<br>click Input Filters.        | interface receives,                              | Input Filters               |
| To control the packets this i<br>Output Filters.             | interface sends, click                           | Output Filters              |
|                                                              |                                                  |                             |

WinServer."

#### Configuración de seguridad del dominio de Microsoft Windows 2003

Complete estos pasos para configurar las configuraciones de seguridad de dominio de Windows 2003:

1. Inicie el Administrador de configuración de seguridad de dominio predeterminada y cree una nueva directiva de seguridad para Directivas de red inalámbrica (IEEE

| Eile Action View Help                   |                      |
|-----------------------------------------|----------------------|
| ← → 1 🖸 🚺 🛃 😰 1 🏠                       |                      |
| Security Settings                       | Name                 |
| 🔁 🚰 Account Policies                    | WI AN Network Policy |
| 🗄 🛃 Local Policies                      |                      |
| 🗄 🛃 Event Log                           |                      |
| 🗄 🧰 Restricted Groups                   |                      |
| 🗄 🧰 System Services                     |                      |
| E 🔁 Registry                            |                      |
| File System                             |                      |
| Wireless Network (TEEE 802 11) Dolicies | 1                    |

2. Abra Propiedades de directiva de red WLAN y haga clic en **Redes preferidas**. Agregue una nueva WLAN preferida y escriba el nombre de su WLAN SSID, como Wireless. Haga doble clic en la nueva red preferida y, a continuación, haga clic en la ficha **IEEE 802.1x**. Elija PEAP como tipo de

| LAF | • |
|-----|---|

| WLAN Network Policy Properties                                        | ?×                                                                                                    |      |
|-----------------------------------------------------------------------|----------------------------------------------------------------------------------------------------|------|
| General Preferred Networks                                            | dit sroller Properties                                                                                                    | ? ×  |
| Automatically conne<br>below.<br>Networks:<br>Network Name (SSID) IEE | Network Properties       IEEE 802.1x         Image: Enable network access control using IEEE 802.1x         EAPOL-Start message: Transmit         Parameters (seconds)         Max start:       3                                 |      |
|                                                                       | Held period:       60       Authentication period:       30         EAP type:       Protected EAP (PEAP)       Settings                                                                                                    |      |
| A <u>d</u> d <u>E</u> dit                                             | <ul> <li>Authenticate as guest when user or computer information is unavailable</li> <li>Authenticate as computer when computer information is available</li> <li>Computer authentication: With user re-authentication</li> </ul> |      |
|                                                                       | OK Ca                                                                                                    | ncel |

3. Haga clic en **Configuración PEAP**, marque **Validar certificado de servidor** y seleccione el Certificado raíz de confianza instalado en la Autoridad de certificación. Para realizar pruebas, desactive la casilla MS CHAP v2 para Usar automáticamente mi inicio de sesión y

contraseña de Windows

| <u>?×</u>                                                                 |
|---------------------------------------------------------------------------|
|                                                                           |
|                                                                           |
|                                                                           |
|                                                                           |
|                                                                           |
|                                                                           |
|                                                                           |
|                                                                           |
|                                                                           |
|                                                                           |
|                                                                           |
| AP MSCHAPv2 Properties                                                    |
|                                                                           |
| When connecting:                                                          |
| Automatically use my Windows logon name and password (and domain if any). |
| OK Cancel                                                                 |
|                                                                           |

4. En la ventana Administrador de configuración de seguridad de dominio predeterminada de Windows 2003, cree otras directivas de seguridad IP nuevas en la directiva de Active Directory, como

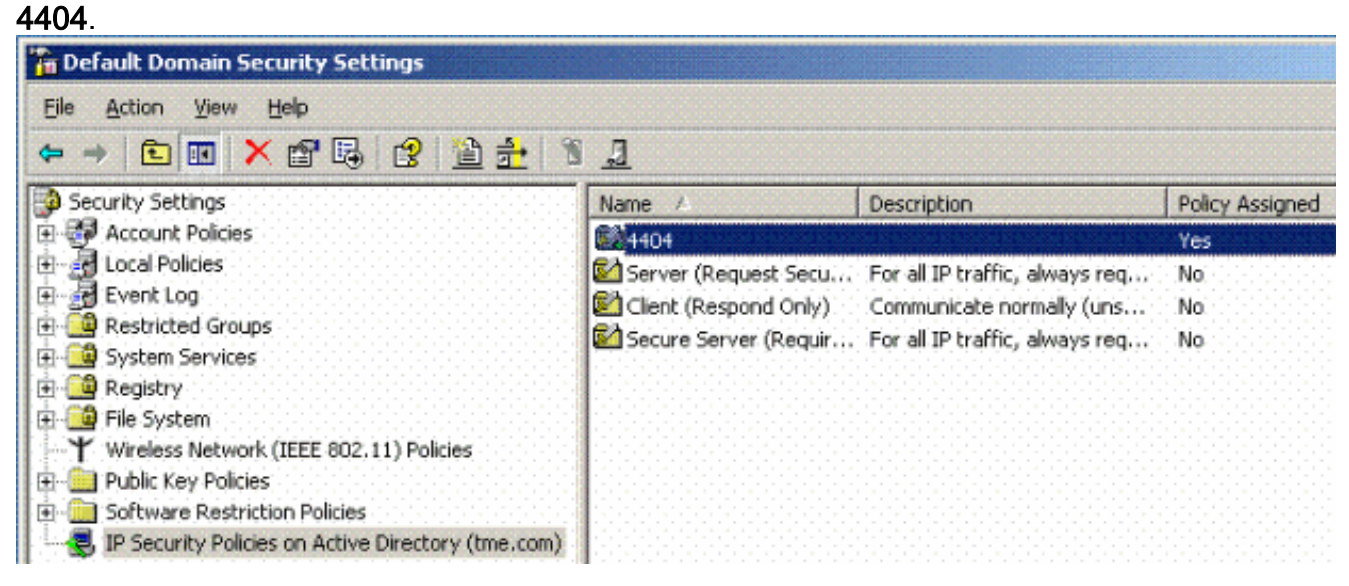

5. Edite las nuevas propiedades de la directiva 4404 y haga clic en la pestaña **Reglas**. Agregar una nueva regla de filtrado: lista de filtros IP (dinámica); acción de filtro (respuesta predeterminada); autenticación (PSK); túnel (ninguno). Haga doble clic en la regla de filtro recién creada y seleccione Métodos de seguridad:

| 1404 Prop<br>Rules ( | erties<br>General  <br>  Security  <br>  rity rules: | rules for commun                   | icating with ot                 | her computers                          | ? × IP traffic            |
|----------------------|------------------------------------------------------|------------------------------------|---------------------------------|----------------------------------------|---------------------------|
| IP Filte             | er List                                              | Filter Actio                       | n                               | Authentication.                        | Tu                        |
|                      | ynamic>                                              | Default Re                         | esponse                         | Preshared Key                          | <n distant<="" th=""></n> |
|                      | Security Met<br>Offer these                          | hods Authentic<br>security methods | ation Methods<br>: when negotia | s  <br>ating with anothe               | r computer.               |
|                      | Туре                                                 | AH Integrity                       | ESP Confi                       | dential ES                             | Add                       |
| <u>L</u>             | Custom                                               | <none></none>                      | 3DES                            | SH                                     |                           |
|                      | Custom                                               | <none></none>                      | 3DES                            | ME                                     | <u>E</u> dit              |
|                      | Custom                                               | <none></none>                      | DES                             | ME                                     | Remove                    |
|                      | Custom                                               | SHA1                               | <none></none>                   | <pre>N</pre>                           |                           |
|                      | Lustom                                               | MD5                                | <none></none>                   | <n< td=""><td>Move <u>up</u></td></n<> | Move <u>up</u>            |
|                      |                                                      |                                    |                                 |                                        | htere days                |
|                      |                                                      |                                    |                                 | Ŀ                                      | Move down                 |
|                      | 🗖 Use se:                                            | ssion <u>k</u> ey perfect          | forward secre                   | cy (PFS)                               |                           |

6. Haga clic en Edit Security Method y en el botón de opción Custom Settings. Seleccione esta configuración.Nota: Estos parámetros deben coincidir con los parámetros de seguridad IPSec de RADIUS del controlador.

| Edit Security Method                                                                                                    | ?× Ptraffic, alwa                                                                                               | iys req    |
|----------------------------------------------------------------------------------------------------|----------------------------------------------------------------------------------------------------|------------|
| Security Method                                                                                                    |                                                                                                    |            |
| <ul> <li>Integrity and encry<br/>Data will be encry<br/>unmodified.</li> <li>Integrity only<br/>Data will be verific<br/>encrypted.</li> <li><u>C</u>ustom</li> <li><u>S</u>ettings</li> </ul> | Determine the settings for this custom security method.                                                         | <u>? ×</u> |
|                                                                                                    | Session key settings:<br>Generate a new key every:<br>Generate a new key every:<br>28800<br>Seconds<br>OK Cance | ry:        |

7. Haga clic en la pestaña **Método de autenticación** en Editar propiedades de regla. Introduzca el mismo secreto compartido que introdujo anteriormente en la configuración RADIUS del controlador.

|                                  |                                                                                                    | <u>'</u>                                                                                                    | ×                                      |
|----------------------------------|----------------------------------------------------------------------------------------------------|----------------------------------------------------------------------------------------------------|----------------------------------------|
| ecurity Methods                  | uthentication Methods                                                                                                    |                                                                                                    |                                        |
| Authe<br>betwe<br>offere<br>comp | ntication methods specify how<br>en computers. These authentic<br>I and accepted when negotiati<br>Iter.                                                                                                    | trust is established<br>cation methods are<br>ing security with another                                                                      |                                        |
| Authentication met               | od preference order:                                                                                                    |                                                                                                    |                                        |
| Method                           | Details                                                                                                    | A <u>d</u> d                                                                                                    |                                        |
| Preshared Key                    | CISCO                                                                                                    | <u>E</u> dit                                                                                                    |                                        |
| Edi                              | Authentication Method P                                                                                                    | roperties                                                                                                    | <u>1</u>                               |
|                                  | uthentication Method                                                                                                    |                                                                                                    |                                        |
|                                  | The authenticati                                                                                                    | on method specifies how<br>nputers.                                                                                                    | ) trust is established                 |
|                                  | The authenticati<br>between the con<br>C Active Directory default (Ki<br>C Use a <u>c</u> ertificate from this o                                                                                                    | on method specifies how<br>nputers.<br>erberos V5 protocol)<br>certification authority (CA                                                   | ) trust is established                 |
|                                  | Active Directory default (Ki     Use a certificate from this o     Egolude the CA name     Enable certificate to a                                                                                                    | on method specifies how<br>nputers.<br>erberos V5 protocol)<br>certification authority (CA<br>: from the certificate requ<br>account mapping | ) trust is established<br>):<br>Browse |
|                                  | <ul> <li>The authentication between the construction</li> <li>Active Directory default (King)</li> <li>Use a certificate from this of the construction</li> <li>Exclude the CA name</li> <li>Enable certificate to a certificate to a certificate</li></ul> | on method specifies how<br>nputers.<br>erberos V5 protocol)<br>certification authority (CA<br>trom the certificate requ<br>account mapping   | ):<br>Browse                           |

Llegados a este punto, se completan todas las configuraciones de Controller, IAS y Domain Security Settings. Guarde todas las configuraciones en Controller y WinServer y reinicie todas las máquinas. En el cliente WLAN que se utiliza para la prueba, instale el certificado raíz y configure para WPA2/PEAP. Una vez instalado el certificado raíz en el cliente, reinicie el equipo cliente. Después de que todas las máquinas se reinicien, conecte el cliente a la WLAN y capture estos eventos de registro.

**Nota:** se requiere una conexión de cliente para configurar la conexión IPSec entre Controller y WinServer RADIUS.

## Eventos del registro del sistema de Windows 2003

Una conexión de cliente WLAN correcta configurada para WPA2/PEAP con IPSec RADIUS habilitado genera este evento de sistema en WinServer:

#### 192.168.30.105 = WinServer 192.168.30.2 = WLAN Controller

| 😽 Event Viewer       |               |          |            |        |          |       |      |
|----------------------|---------------|----------|------------|--------|----------|-------|------|
| Eile Action ⊻iew     | Help          |          |            |        |          |       |      |
| ← → 💽 💽 🖆            | 1 🗟 🔹         |          |            |        |          |       |      |
| Event Viewer (Local) | System 22 eve | nt(s)    |            |        |          |       |      |
| Application          | Туре          | Date     | Time       | Source | Category | Event | User |
| Socurity             | Information   | 4/1/2006 | 2:52:42 PM | IAS    | None     | 1     | N/A  |

```
User TME0\Administrator was granted access.
Fully-Qualified-User-Name = tme.com/Users/Administrator
NAS-IP-Address = 192.168.30.2
NAS-Identifier = Cisco_40:5f:23
Client-Friendly-Name = 4404
Client-IP-Address = 192.168.30.2
Calling-Station-Identifier = 00-40-96-A6-D4-6D
NAS-Port-Type = Wireless - IEEE 802.11
NAS-Port = 1
Proxy-Policy-Name = Use Windows authentication for all users
Authentication-Provider = Windows
Authentication-Server = <undetermined>
Policy-Name = 4404
Authentication-Type = PEAP
EAP-Type = Secured password (EAP-MSCHAP v2)
```

Una conexión IPSec RADIUS del controlador <> correcta genera este evento de seguridad en los registros de WinServer:

| 🚦 Event Viewer       |                 |          |            |          |              |       |                 |
|----------------------|-----------------|----------|------------|----------|--------------|-------|-----------------|
| Ele Action View I    | <u>t</u> elp    |          |            |          |              |       |                 |
| ← → 🗈 🖬 😭            | 2 🗟 😫           |          |            |          |              |       |                 |
| Event Viewer (Local) | Security 484 ev | ent(s)   |            |          |              |       |                 |
| Application          | Туре            | Date     | Time       | Source   | Category     | Event | User            |
| Security System      | Success Audit   | 4/1/2006 | 2:22:25 PM | Security | Logon/Logoff | 541   | NETWORK SERVICE |

IKE security association established. Mode: Data Protection Mode (Quick Mode) Peer Identity: Preshared key ID. Peer IP Address: 192.168.30.2 Filter: Source IP Address 192.168.30.105 Source IP Address Mask 255.255.255.255 Destination IP Address 192.168.30.2 Destination IP Address Mask 255.255.255.255 Protocol 17 Source Port 1812 Destination Port 0 IKE Local Addr 192.168.30.105 IKE Peer Addr 192.168.30.2 IKE Source Port 500 IKE Destination Port 500 Peer Private Addr Parameters: ESP Algorithm Triple DES CBC HMAC Algorithm SHA

AH Algorithm None Encapsulation Transport Mode InboundSpi 3531784413 (0xd282c0dd) OutBoundSpi 4047139137 (0xf13a7141) Lifetime (sec) 28800 Lifetime (kb) 100000 QM delta time (sec) 0 Total delta time (sec) 0

#### Ejemplo de Depuración Correcta de RADIUS IPSec del Controlador de LAN Inalámbrica

Puede utilizar el comando debug **debug pm ikemsg enable** en el controlador para verificar esta configuración. Aquí está un ejemplo.

```
(Cisco Controller) >debug pm ikemsg enable
(Cisco Controller) >***** ERR: Connection timed out or error, calling callback
TX MM: 192.168.30.2 (Initiator) <-> 192.168.30.105 Icookie=0xaac8841687148dda Rc
ookie=0x00000000000000000
SA: doi=1 situation=0x1
Proposal 0, proto=ISAKMP, # transforms=1, SPI[0]
Transform#=0 TransformId=1, # SA Attributes = 6
EncrAlgo = 3DES-CBC
HashAlgo = SHA
AuthMethod = Pre-shared Key
GroupDescr =2
LifeType = secs
LifeDuration =28800
VID: vendor id[16] = 0x8f9cc94e 01248ecd f147594c 284b213b
VID: vendor id[16] = 0x27bab5dc 01ea0760 ea4e3190 ac27c0d0
VID: vendor id[16] = 0x6105c422 e76847e4 3f968480 1292aecd
VID: vendor id[16] = 0x4485152d 18b6bbcd 0be8a846 9579ddcc
VID: vendor id[16] = 0xcd604643 35df21f8 7cfdb2fc 68b6a448
VID: vendor id[16] = 0x90cb8091 3ebb696e 086381b5 ec427b1f
VID: vendor id[16] = 0x7d9419a6 5310ca6f 2c179d92 15529d56
VID: vendor id[16] = 0x12f5f28c 457168a9 702d9fe2 74cc0100
RX MM: 192.168.30.2 (Initiator) <-> 192.168.30.105 Icookie=0xaac8841687148dda Rc
ookie=0x064bdcaf50d5f555
SA: doi=1 situation=0x1
Proposal 1, proto=ISAKMP, # transforms=1 SPI[0]
Transform payload: transf#=1 transfId=1, # SA Attributes = 6
EncrAlgo= 3DES-CBC
HashAlgo= SHA
GroupDescr=2
AuthMethod= Pre-shared Key
LifeType= secs
LifeDuration=28800
VENDOR ID: data[20] = 0x1e2b5169 05991c7d 7c96fcbf b587e461 00000004
VENDOR ID: data[16] = 0x4048b7d5 6ebce885 25e7de7f 00d6c2d3
VENDOR ID: data[16] = 0x90cb8091 3ebb696e 086381b5 ec427b1f
TX MM: 192.168.30.2 (Initiator) <-> 192.168.30.105 Icookie=0xaac8841687148dda Rc
ookie=0x064bdcaf50d5f555
KE: ke[128] = 0x9644af13 b4275866 478d294f d5408dc5 e243fc58...
NONCE: nonce [16] = 0xede8dc12 c11be7a7 aa0640dd 4cd24657
PRV[payloadId=130]: data[20] = 0x1628f4af 61333b10 13390df8 85a0c0c2 93db6
c67
PRV[payloadId=130]: data[20] = 0xcf0bbd1c 55076966 94bccf4f e05e1533 191b1
378
RX MM: 192.168.30.2 (Initiator) <-> 192.168.30.105 Icookie=0xaac8841687148dda Rc
ookie=0x064bdcaf50d5f555
KE: ke[128] = 0x9f0420e5 b13adb04 a481e91c 8d1c4267 91c8b486...
```

```
NONCE: nonce[20] = 0x011a4520 04e31ba1 6089d2d6 347549c3 260ad104
PRV payloadId=130: data[20] = 0xcf0bbd1c 55076966 94bccf4f e05e1533 191b13
78
PRV payloadId=130: data[20] = 0x1628f4af 61333b10 13390df8 85a0c0c2 93db6c
67
TX MM: 192.168.30.2 (Initiator) <-> 192.168.30.105 Icookie=0xaac8841687148dda Rc
ookie=0x064bdcaf50d5f555
ID: packet[8] = 0x01000000 c0a81e69
HASH: hash[20] = 0x04814190 5d87caa1 221928de 820d9f6e ac2ef809
NOTIFY: doi=1 proto=ISAKMP type=INITIAL_CONTACT, spi[0]
NOTIFY: data[0]
RX MM: 192.168.30.2 (Initiator) <-> 192.168.30.105 Icookie=0xaac8841687148dda Rc
ookie=0x064bdcaf50d5f555
ID: packet[8] = 0x01000000 c0a81e69
HASH: hash[20] = 0x3b26e590 66651f13 2a86f62d 1b1d1e71 064b43f6
TX QM: 192.168.30.2 (Initiator) <-> 192.168.30.105 Icookie=0xaac8841687148dda Rc
ookie=0x064bdcaf50d5f555 msgid=0x73915967
SA: doi=1 situation=0x1
Proposal 1, proto=ESP, # transforms=1, SPI[4] = 0xbb243261
Transform#=1 TransformId=3, # SA Attributes = 4
AuthAlgo = HMAC-SHA
LifeType = secs
LifeDuration =28800
EncapMode = Transport
NONCE: nonce [16] = 0x48a874dd 02d91720 29463981 209959bd
ID: packet[8] = 0x01110000 c0a81e02
ID: packet[8] = 0x01110714 c0a81e69
RX QM: 192.168.30.2 (Initiator) <-> 192.168.30.105 Icookie=0xaac8841687148dda Rc
ookie=0x064bdcaf50d5f555 msgid=0x73915967
HASH: hash[20] = 0x2228d010 84c6014e dd04ee05 4d15239a 32a9e2ba
SA: doi=1 situation=0x1
Proposal 1, proto=ESP, # transforms=1 SPI[4] = 0x7d117296
Transform payload: transf#=1 transfId=3, # SA Attributes = 4
LifeType= secs
LifeDuration=28800
EncapMode= Transport
AuthAlgo= HMAC-SHA
NONCE: nonce[20] = 0x5c4600e4 5938cbb0 760d47f4 024a59dd 63d7ddce
ID: packet[8] = 0x01110000 c0a81e02
ID: packet[8] = 0x01110714 c0a81e69
TX QM: 192.168.30.2 (Initiator) <-> 192.168.30.105 Icookie=0xaac8841687148dda Rc
ookie=0x064bdcaf50d5f555 msgid=0x73915967
HASH: hash[20] = 0x0e81093e bc26ebf3 d367297c d9f7c000 28a3662d
RX QM: 192.168.30.2 (Initiator) <-> 192.168.30.105 Icookie=0xaac8841687148dda Rc
ookie=0x064bdcaf50d5f555 msgid=0x73915967
HASH: hash[20] = 0xcb862635 2b30202f 83fc5d7a 2264619d b09faed2
NOTIFY: doi=1 proto=ESP type=CONNECTED, spi[4] = 0xbb243261
data[8] = 0x434f4e4e 45435431
```

#### Captura de Ethernet

Esta es una muestra de la captura de Ethernet.

```
192.168.30.105 = WinServer
192.168.30.2 = WLAN Controller
192.168.30.107 = Authenticated WLAN client
No. Time Source Destination Protocol Info
1 0.000000 Cisco_42:d3:03 Spanning-tree-(for-bridges)_00 STP Conf.
Root = 32769/00:14:a9:76:d7:c0 Cost = 4 Port = 0x8003
2 1.564706 192.168.30.2 192.168.30.105 ESP ESP (SPI=0x7d117296)
```

```
3 1.591426 192.168.30.105 192.168.30.2 ESP ESP (SPI=0xbb243261)
4 1.615600 192.168.30.2 192.168.30.105 ESP ESP (SPI=0x7d117296)
5 1.617243 192.168.30.105 192.168.30.2 ESP ESP (SPI=0xbb243261)
6 1.625168 192.168.30.2 192.168.30.105 ESP ESP (SPI=0x7d117296)
7 1.627006 192.168.30.105 192.168.30.2 ESP ESP (SPI=0xbb243261)
8 1.638414 192.168.30.2 192.168.30.105 ESP ESP (SPI=0x7d117296)
9 1.639673 192.168.30.105 192.168.30.2 ESP ESP (SPI=0xbb243261)
10 1.658440 192.168.30.2 192.168.30.105 ESP ESP (SPI=0x7d117296)
11 1.662462 192.168.30.105 192.168.30.2 ESP ESP (SPI=0xbb243261)
12 1.673782 192.168.30.2 192.168.30.105 ESP ESP (SPI=0x7d117296)
13 1.674631 192.168.30.105 192.168.30.2 ESP ESP (SPI=0xbb243261)
14 1.687892 192.168.30.2 192.168.30.105 ESP ESP (SPI=0x7d117296)
15 1.708082 192.168.30.105 192.168.30.2 ESP ESP (SPI=0xbb243261)
16 1.743648 192.168.30.107 Broadcast LLC U, func=XID;
  DSAP NULL LSAP Individual, SSAP NULL LSAP Command
17 2.000073 Cisco_42:d3:03 Spanning-tree-(for-bridges)_00 STP Conf.
  Root = 32769/00:14:a9:76:d7:c0 Cost = 4 Port = 0x8003
18 4.000266 Cisco_42:d3:03 Spanning-tree-(for-bridges)_00 STP Conf.
  Root = 32769/00:14:a9:76:d7:c0 Cost = 4 Port = 0x8003
19 5.062531 Cisco_42:d3:03 Cisco_42:d3:03 LOOP Reply
20 5.192104 192.168.30.101 192.168.30.255 NBNS Name query NB PRINT.CISCO.COM<00>
21 5.942171 192.168.30.101 192.168.30.255 NBNS Name query NB PRINT.CISCO.COM<00>
22 6.000242 Cisco_42:d3:03 Spanning-tree-(for-bridges)_00 STP Conf.
  Root = 32769/00:14:a9:76:d7:c0 Cost = 4 Port = 0x8003
23 6.562944 192.168.30.2 192.168.30.105 ARP Who has 192.168.30.105? Tell 192.168.30.2
24 6.562982 192.168.30.105 192.168.30.2 ARP 192.168.30.105 is at 00:40:63:e3:19:c9
25 6.596937 192.168.30.107 Broadcast ARP 192.168.30.107 is at 00:13:ce:67:ae:d2
```

## Información Relacionada

- Guía de configuración del controlador inalámbrico de LAN de Cisco, versión 5.2
- Soporte Técnico y Documentación Cisco Systems

#### Acerca de esta traducción

Cisco ha traducido este documento combinando la traducción automática y los recursos humanos a fin de ofrecer a nuestros usuarios en todo el mundo contenido en su propio idioma.

Tenga en cuenta que incluso la mejor traducción automática podría no ser tan precisa como la proporcionada por un traductor profesional.

Cisco Systems, Inc. no asume ninguna responsabilidad por la precisión de estas traducciones y recomienda remitirse siempre al documento original escrito en inglés (insertar vínculo URL).